# 快速入門手冊 Quick Start Guide

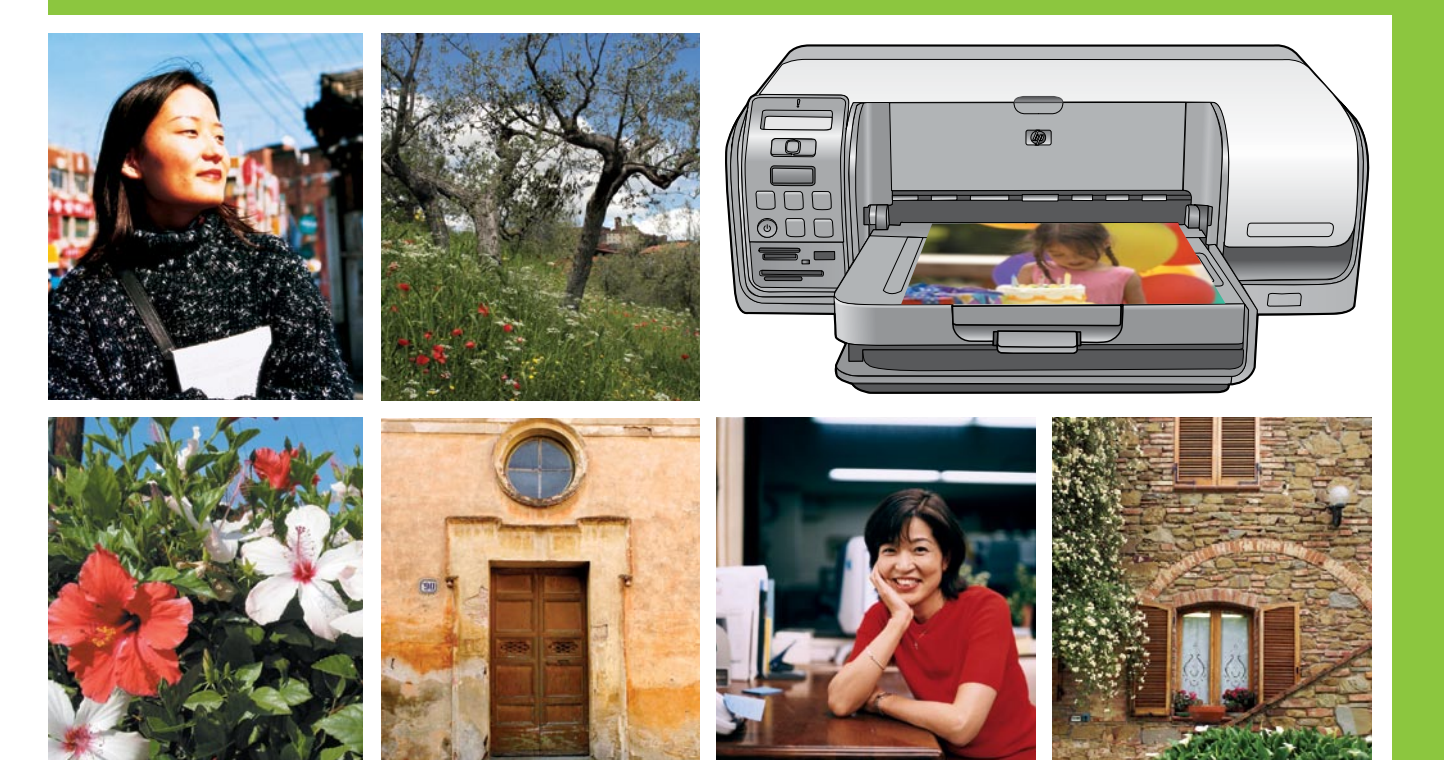

## HP Photosmart D5100 series

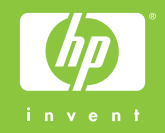

## 拆開 HP Photosmart 印表機的包裝

### **Unpack the HP Photosmart printer**

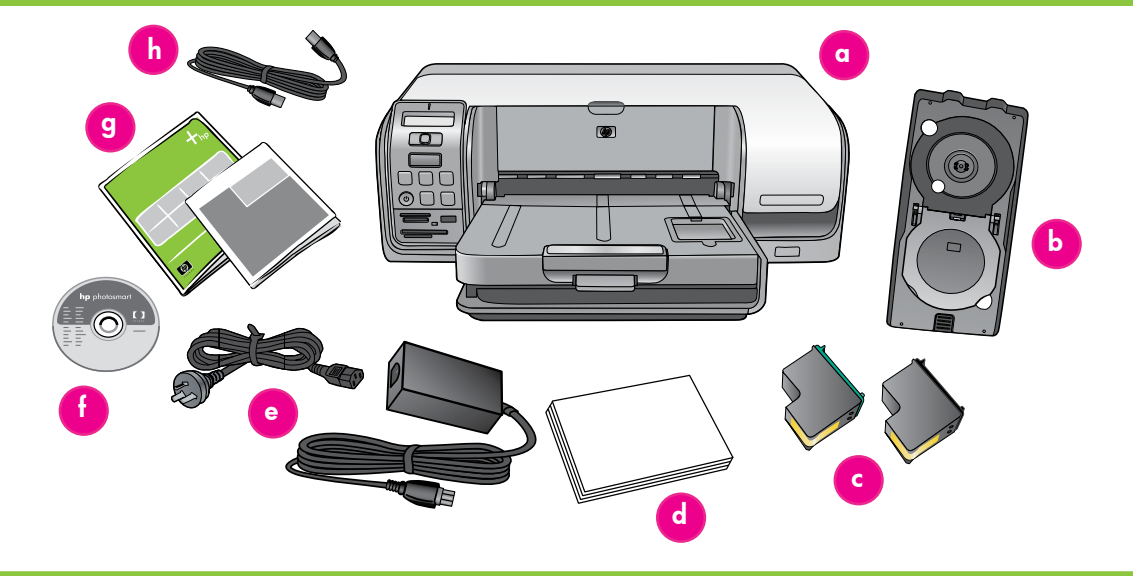

#### 繁體中文

感謝您購買 HP Photosmart 印表機 ! 請仔細閱讀此手冊與其他隨附的文件 來幫助您開始使用以及獲得印表機的最佳效能。

1. 若 USB 纜線已插入印表機,請將它拔下。

Windows 使用者請注意: 等到您將光碟片放入電腦之後才連接 USB 纜線。

- 2. 取出印表機周圍的包裝材料。
- 檢查包裝箱内的物品。物品可能會根據國家/地區而有所不同。參照 包裝說明以了解實際包含的物品。
  - a. HP Photosmart D5100 series 印表機
  - b. CD/DVD 托架
  - c. 列印墨匣
  - d. 紙張樣品
  - e. 電源線和電源供應器
  - f. HP Photosmart 軟體光碟片
  - g. 使用者說明文件:《使用者手冊》和《快速入門手冊》
  - h. USB 纜線

#### English

Thank you for purchasing an HP Photosmart printer! Read this booklet and other accompanying documentation to help you get started and get the most out of your printer.

1. Disconnect the USB cable if it is plugged in to the printer.

**Attention Windows users:** Wait to connect the USB cable until you insert the CD in the computer.

- 2. Remove the packaging from around the printer.
- Check the contents of the box. The contents may vary by country/ region. Refer to the packaging for the actual contents.
  - a. HP Photosmart D5100 series printer
  - b. CD/DVD holder
  - c. Print cartridges
  - d. Paper sampler
  - e. Power cord and power supply
  - f. HP Photosmart software on CD
  - g. User documentation: User Guide and Quick Start Guide
  - h. USB cable

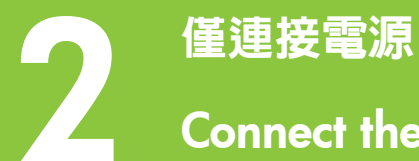

## Connect the power only

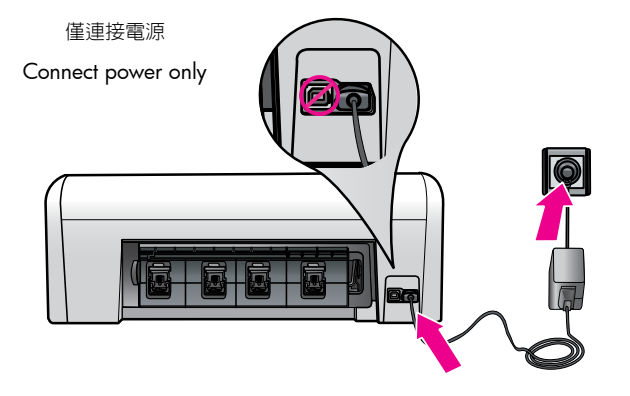

「電源」按鈕

Power button

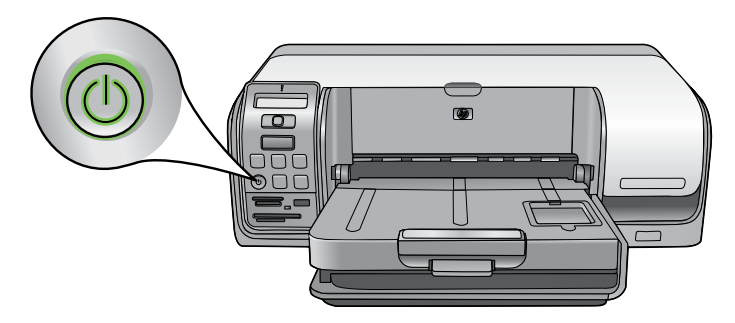

#### 繁體中文

- 1. 將電源線插入印表機和牆上插座。
- 2. 若 USB 纜線已插入印表機,請將它拔下。

Windows 使用者請注意: 等到您將光碟片放入電腦之後才連接 USB 纜線。

3. 按「電源」按鈕,開啓印表機。

#### English

- 1. Connect the power cord to the printer and to a wall outlet.
- 2. Disconnect the USB cable if it is plugged in to the printer.

**Attention Windows users:** Wait to connect the USB cable until you insert the CD in the computer.

3. Press **Power** to turn on the printer.

裝入一般紙張 Load plain paper

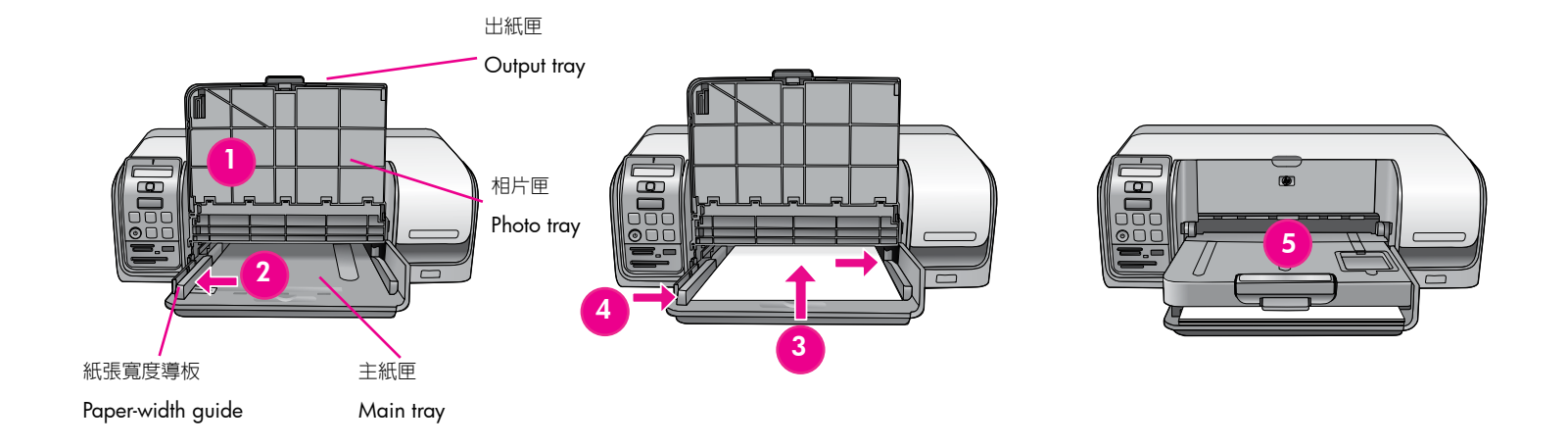

#### 繁體中文

為取得最佳校準效果,裝入**一般**紙張準備進行印字頭校準。

- 1. 提起出紙匣和相片匣。
- 2. 將紙張寬度導板滑至它的最遠位置。
- 3. 將數張一般紙張裝入主紙匣。 輕輕將紙張向前滑動並靠右側滑入直到 停止移動。
- 註: 請小心,不要使紙匣滿溢。
- 4. 向内滑入紙張寬度導板直到它停止在紙張的邊緣。
- 5. 放下出紙匣和相片匣。
- 如需關於裝入相紙和列印相片的資訊,請翻到本手冊第11頁或參閱 《使用者手冊》。

#### English

For best calibration results, load **plain** paper in preparation for the print head alignment.

- 1. Lift the output tray and photo tray.
- 2. Slide the paper-width guide to its outermost position.
- 3. Place a few sheets of **plain** letter paper in the main tray. Gently slide the paper forward and to the right until it stops.

Note: Be careful to not overfill the tray.

- 4. Slide the paper-width guide inward until it stops at the edge of the paper.
- 5. Lower the output tray and photo tray.

For information about loading photo paper and printing photos, turn to page 11 of this booklet or see the User Guide.

安裝列印墨匣

## Install the print cartridges

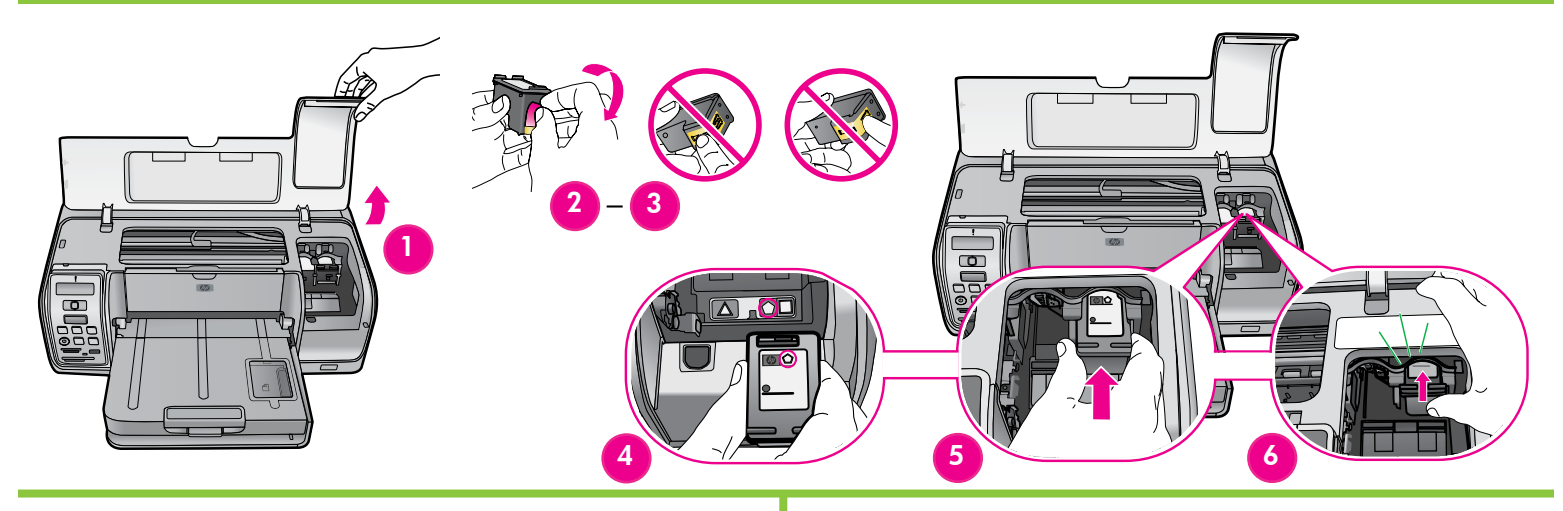

#### 繁體中文

- 1. 提起主蓋。
- 2. 拆開其中一個列印墨匣包裝。
- 輕輕拉開粉紅色標籤以移除 HP 原廠列印墨匣上的透明膠帶。請勿觸摸 墨水噴購或銅色觸點。
- 4. 將列印墨匣頂部的符號與列印墨匣隔室下方的符號比配。
- 5. 握住墨匣, 使銅色觸點先進入印表機。
- 將墨匣滑入正確的墨匣隔室。
  穩固地向前和向上推,直到您聽到清晰的 卡嗒聲和墨匣卡至定位。
- 7. 重複此過程來安裝其他的 HP 原廠列印墨匣。
- 8. 放下主蓋。列印墨匣將會自動開始執行校正程序。

註: 安裝列印墨匣之後,一次性的校正程序將會開始執行。 這時發出機 械噪音是正常現象,並會持續大約2分鐘。

#### English

- 1. Raise the main cover.
- 2. Unwrap one of the print cartridges.
- 3. Gently pull the pink tab to remove the clear tape from the genuine HP print cartridge. Avoid touching the ink nozzles or copper-colored contacts.
- 4. Match the symbol on the top of the print cartridge with the symbol below the print cartridge stall.
- 5. Hold the cartridge so the copper-colored contacts go into the printer first.
- 6. Slide the cartridge into the correct cartridge stall. Firmly push forward and up until you hear a distinct click and the cartridge stays in place.
- 7. Repeat this process to install the other genuine HP print cartridge.
- 8. Lower the main cover. The print cartridge alignment process begins automatically.

**Note**: A one-time alignment process begins after print cartridge installation. Mechanical noises are normal and last about 2 minutes.

#### 安裝 HP Photosmart 軟體 (Windows) Windows Install the HP Photosmart software (Windows) Microsoft Windows®XP 5 2 3 – 4 USB 連線 USB connection Windows Windows 繁體中文 English Windows® 98, Me, 2000 Professional, XP Home, XP Professional, x64 Windows® 98 \ Me \ 2000 Professional \ XP Home \ XP Professional \ Edition x64 Edition 1. Disconnect the USB cable if it is plugged in to the printer. 1. 若 USB 纜線已插入印表機,請將它拔下。 Important! Wait to connect the USB cable until you insert the CD in **重要**! 等到您將光碟片放入電腦之後才連接 USB 纜線。

- 2. 放入 HP Photosmart 光碟片。若未顯示指示,請找出並連按兩下光碟 片上的 setup.exe 檔案。
- 3. 按一下「安裝」圖示,然後依照提示安裝軟體。
- 4. 當被提示安裝類型時,請選擇「建議」(HP Photosmart Premier) 或透過 選擇「自訂」選取 HP Photosmart Essential。
  - 註: Essential 是適用於 Windows 98 和 Me 系統的唯一選項。
- 5. 出現提示時,連接 USB 纜線。可能需要幾分鐘來建立連線和複製檔案。
- 6. 出現「恭喜」頁時,請按一下「列印展示頁」。
- 註: 若您在安裝過程中遇到問題,請參閱第8-9頁的「安裝疑難排解」。

- the computer.
- 2. Insert the HP Photosmart CD. If instructions do not appear, locate and double-click the setup.exe file on the CD.
- 3. Click the Installation icon and follow the prompts to install the software.
- 4. When prompted for the installation type, choose Recommended (HP Photosmart Premier) or choose Custom to select HP Photosmart Essential.

Note: Essential is the only option for Windows 98 and Me systems.

- 5. When prompted, connect the USB cable. It might take several minutes to establish a connection and copy the files.
- 6. When the Congratulations page appears, click Print a demo page.

Note: If you experience problems during installation, see Installation troubleshooting on pages 8-9.

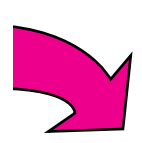

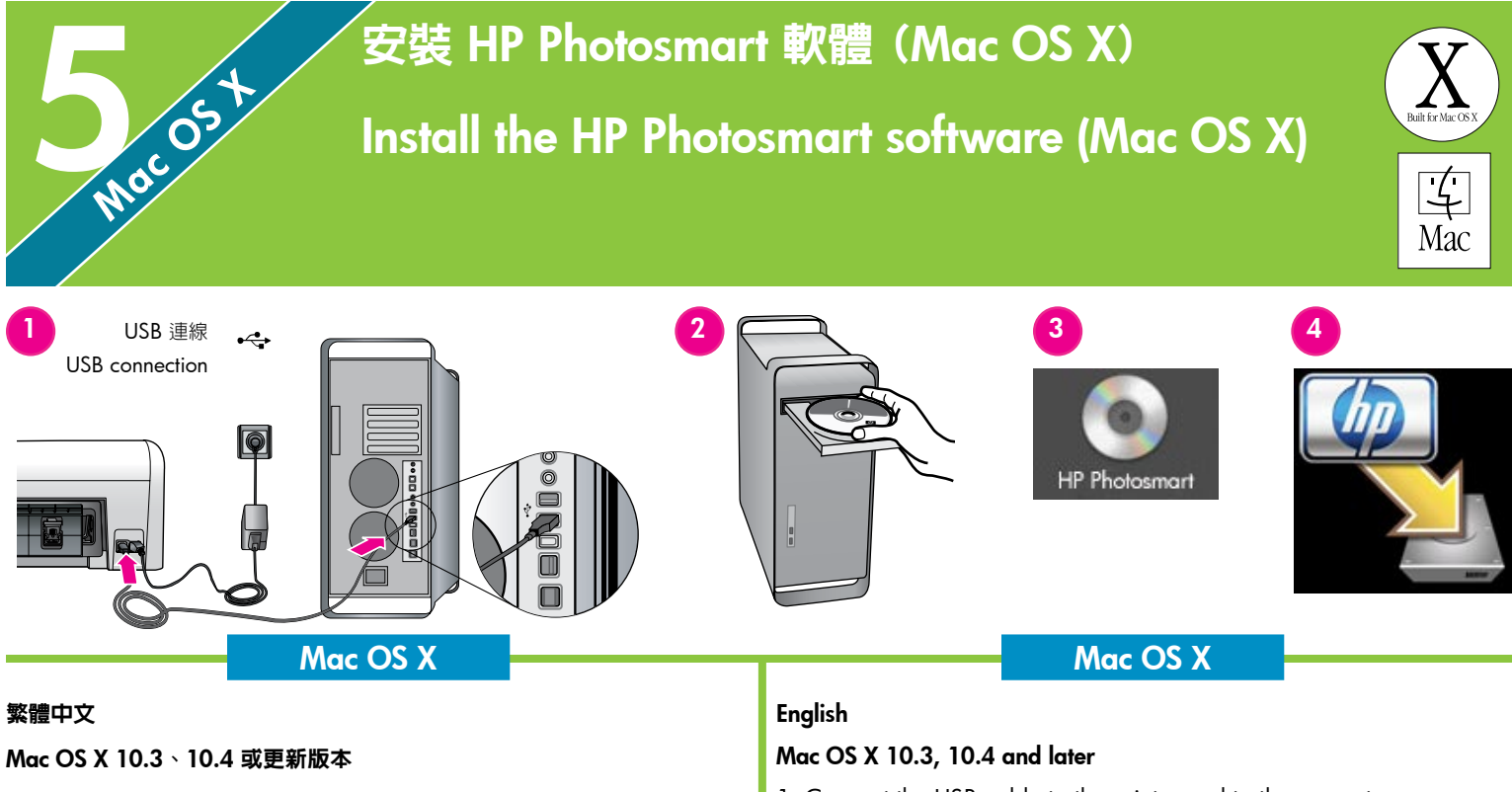

- 1. 將 USB 纜線連接到印表機和電腦。
- 2. 將 HP Photosmart 光碟片放入電腦。
- 3. 連按兩下桌面上的 HP Photosmart 光碟片圖示。
- 4. 連按兩下「HP Installer」(HP 安裝程式)圖示。將會出現「Welcome」 (歡迎使用)頁。依照安裝過程每一頁上的螢幕指示執行。
- 5. 出現「Congratulations」(恭喜)頁時,按一下 OK。
- 註: 若您在安裝過程中遇到問題,請參閱第8-9頁的「安裝疑難排解」。

- 1. Connect the USB cable to the printer and to the computer.
- 2. Insert the HP Photosmart CD into the computer.
- 3. Double-click the HP Photosmart CD icon on the desktop.
- 4. Double-click the **HP Installer** icon. The Welcome page appears. Follow the onscreen instructions on each page of the installation.
- 5. When the Congratulations page appears, click OK.
- **Note**: If you experience problems during installation, see Installation troubleshooting on pages 8-9.

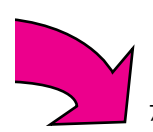

### 安裝疑難排解

### Installation troubleshooting

#### 繁體中文

若印表機軟體未成功安裝,或軟體安裝之後,印表機與電腦未正確通訊, 請參閱此頁以取得可能的解決方案。

請檢查印表機與電腦之間所有纜線的連接情況,並確保您所安裝的印表機 軟體是最新的版本。您可以瀏覽 HP 支援網站 www.hp.com/support 獲 取最新的軟體更新。若您仍需要幫助,請參閱印表機說明文件。

#### 僅限於 Macintosh

問題:「Printer Setup Utility」(印表機設定公用程式)内的所有印表機在 安裝印表機軟體後消失。

解決方法: 檢查並確定印表機電源已開啓並連接到電腦。 使用「Printer Setup Utility」(印表機設定公用程式)再次新增印表機。 如需關於使用 「Printer Setup Utility」(印表機設定公用程式)的資訊,請參閱「Mac Help」(Mac 說明)。

#### 僅限於 Windows

**問題**: 插入光碟片時,安裝軟體沒有自動啓動。

解決方法:從 Windows 「開始」功能表,選取「執行」。按一下「瀏覽」,然後導覽至您放入 HP Photosmart 軟體光碟片的 CD-ROM 光碟 機。連按兩下 setup.exe 檔案。

問題:「發現新硬體精靈」有開啓但未能識別印表機。

**解決方法**: 您可能在完成軟體安裝之前連接 USB 纜線。 拔掉 USB 纜線。 取消硬體安裝精靈。 將軟體光碟片放入您的 CD-ROM 光碟機,然後 按照畫面上的指示執行。 如果沒有出現指示,請查找並連按兩下 CD 上的 setup.exe 檔案以重新啓動安裝。 如果出現一則訊息說明軟體已成功安裝,請選取「解除安裝」,然後依照指示重新安裝軟體。 只有在軟體安裝 期間出現提示時重新連接 USB 纜線。

問題: 系統需求檢查指出,電腦目前所執行的是舊版 Internet Explorer。

解決方法: 按住鍵盤上的 Ctrl + Shift 並在「系統需求」對話方塊中按一下 「取消」,略過限制並完成軟體安裝。 您必須在安裝完成 HP Photosmart 軟體後立即升級 Internet Explorer,否則 HP 軟體將無法正常執行。 註: Internet Explorer 完成升級後,您無須重新安裝 HP 軟體。

#### 問題: 在軟體安裝期間電腦停止回應。

**解決方法**:可能是因為背景正在執行防毒軟體或其他軟體程式,減慢安裝作業速度。請等待軟體完成複製檔案,這可能需要數分鐘的時間。若數分鐘後電腦仍無回應,請重新啓動電腦、暫停或停用任何使用中的防毒軟體、關閉所有其他的軟體程式,然後重新安裝印表機軟體。註:您的防毒軟體會在重新啓動電腦後自動重新開啓。

問題: 軟體安裝期間出現「系統需求」對話方塊。

**解決方法**: 電腦系統的其中一個元件不符合最低系統需求。 依照螢幕指示 來修正問題,然後重新安裝印表機軟體。

Windows 與 Macintosh

問題: 電腦無法讀取 HP Photosmart 光碟片。

**解決方法**:請確定光碟片沒有弄髒或有刮痕。若其他光碟片可以運作,只有 HP Photosmart 光碟片無效,則表示您的光碟片可能已經損壞。您可以從 HP 支援網站下載軟體,並向 HP 支援中心索取新的光碟片。若其他光碟片也不能正常運作,則表示您需要維修 CD-ROM 光碟機。

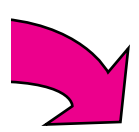

#### English

If the printer software did not install successfully, or if the printer and computer are not communicating properly after software installation, check this page for possible solutions.

Check all cable connections between the printer and computer, and be sure you are using the most recent version of the printer software. You can acquire the latest software updates by visiting the HP support website at www.hp.com/support. If you still need help, check the printer documentation.

#### **Macintosh only**

**Problem**: All of the printers in the Printer Setup Utility disappear after printer software installation.

**Solution**: Check that the printer is on and connected to the computer. Add the printers again using the Printer Setup Utility. For information on using the Printer Setup Utility, see Mac Help.

#### Windows only

**Problem**: The installation software does not start automatically when the CD is inserted.

**Solution**: From the Windows Start menu, select **Run**. Click **Browse**, and navigate to the CD-ROM drive where you inserted the HP Photosmart software CD. Double-click the **setup.exe** file.

**Problem**: The Found New Hardware Wizard opens but does not recognize the printer.

**Solution**: You might have connected the USB cable before completing the software installation. Disconnect the USB cable. Cancel the hardware installation Wizard. Insert the software CD into your CD-ROM drive, and follow the onscreen instructions. If instructions do not appear, locate and double-click the **setup.exe** file on the CD to restart the installation. If a message appears saying the software has already been successfully installed, then select **Uninstall**, and follow the instructions to reinstall the software. Reconnect the USB cable only when prompted during software installation.

**Problem**: The system requirements check indicates that the computer is running an outdated version of Internet Explorer.

**Solution**: Press **Ctrl + Shift** on the keyboard and click **Cancel** in the System Requirements dialog box to bypass the block and complete the software installation. You must update Internet Explorer immediately after installing the HP Photosmart software, or the HP software will not work properly. **Note**: You do not have to reinstall the HP software after updating Internet Explorer.

Problem: The computer stops responding during software installation.

**Solution**: Virus protection software or another software program might be running in the background and slowing down the installation process. Wait while the software finishes copying files; this may take several minutes. If the computer is still not responding after several minutes, restart the computer, pause or disable any active virus protection software, quit all other software programs, and then reinstall the printer software. **Note**: Your virus protection software will turn back on automatically when you restart the computer.

**Problem**: The System Requirements dialog box appears during installation.

**Solution**: A component of the computer system does not meet the minimum system requirements. Follow the onscreen instuctions to remedy the issue and then reinstall the printer software.

#### Windows and Macintosh

Problem: The computer could not read the HP Photosmart CD.

**Solution**: Make sure the CD is not dirty or scratched. If other CDs work but the HP Photosmart CD does not, your CD might be damaged. You can download the software from the HP support website or request a new CD from HP Support. If other CDs do not work, you might need to service your CD-ROM drive.

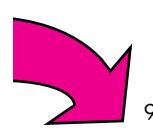

## 列印您的第一張無框相片 Print your first borderless photo

不連接電腦的情況下列印相片

Print photos without a computer

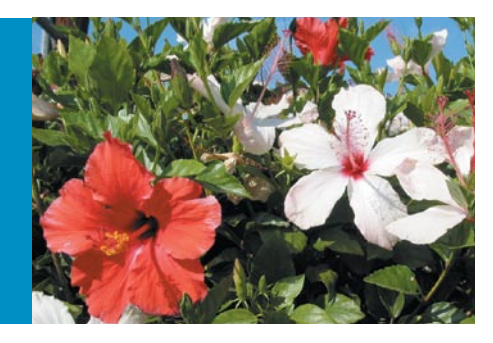

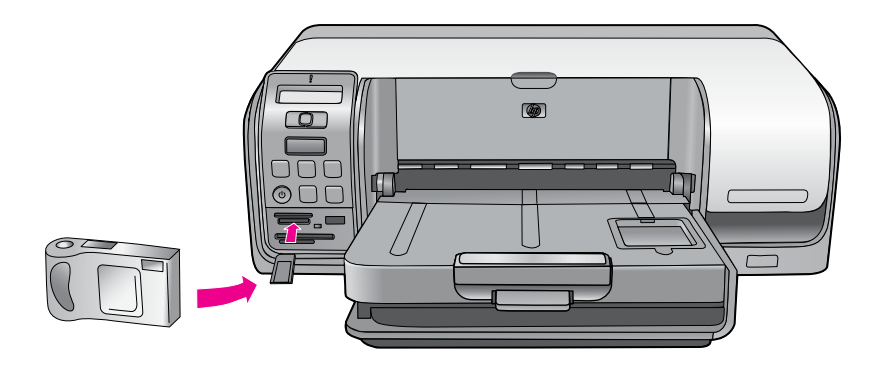

#### 繁體中文

透過依照以下頁面中簡單的逐步指示執行,HP Photosmart D5100 series 印表機讓您在不需連接電腦的情況下即可從數位相機列印精美的相片。

如需更多有關無須電腦即可從數位相機或記憶卡列印相片的資訊,請參閱 《使用者手冊》。

#### English

The HP Photosmart D5100 series printer allows you to print beautiful photos from a digital camera without connecting to a computer by following the simple, step-by-step instructions on the following pages.

For more information about printing photos from a digital camera or memory card without using a computer, see the User Guide.

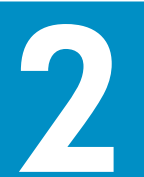

## 裝入 13 x 18 公分 (5 x 7 英吋) 相紙

## Load 13 x 18 cm (5 x 7 inch) photo paper

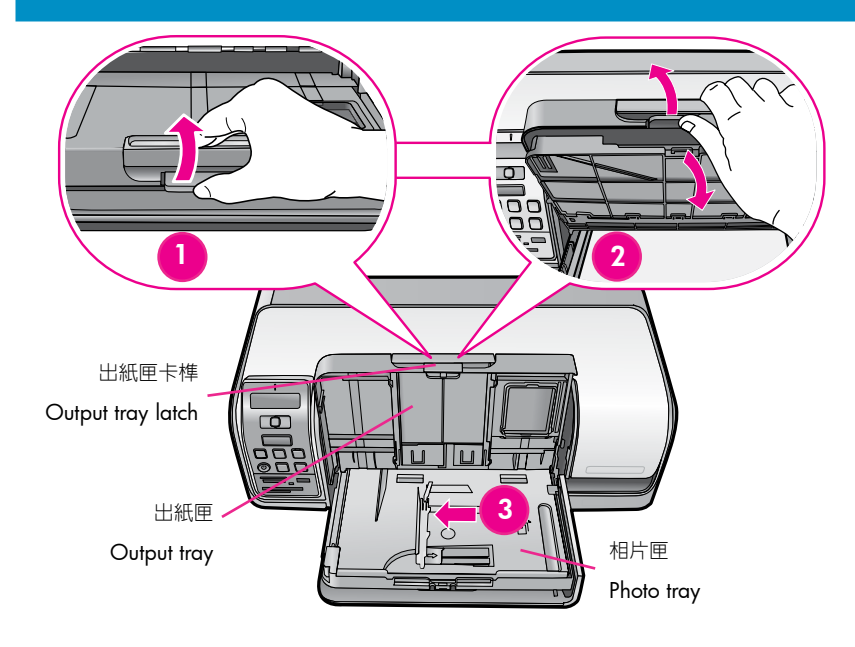

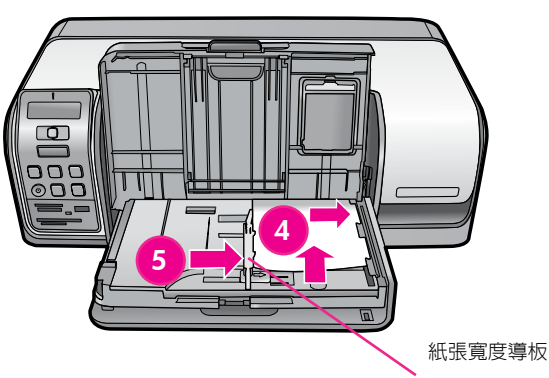

Paper-width guide

#### 繁體中文

- 1. 旋轉並拉動出紙匣上的卡榫,使出紙匣和相片匣分開。
- 2. 提起出紙匣。
- 3. 將紙張寬度導板向左滑動直到停止移動。
- 4. 在相片匣中裝入最多 20 張 13 x 18 公分(5 x 7 英时)或更小的相 紙,使列印面朝下。輕輕將紙張向前滑動並靠右側滑入直到停止移動。
- 5. 滑動紙張寬度導板至靠緊紙張的邊緣,並且沒有使紙張彎曲。
- 6. 放下出紙匣。 完全放下出紙匣時,出紙匣卡榫會發出卡嗒聲。

#### English

- 1. Rotate and pull the latch on the output tray to separate the output tray from the photo tray.
- 2. Lift the output tray.
- 3. Slide the paper-width guide to the left until it stops.
- 4. Place up to 20 sheets of 13 x 18 cm (5 x 7 inch) or smaller photo paper in the photo tray with the **print side down**. Gently slide the paper forward and to the right until it stops.
- 5. Slide the paper-width guide against the edge of the paper without bending the paper.
- 6. Lower the output tray. The output tray latch clicks when the output tray is lowered completely.

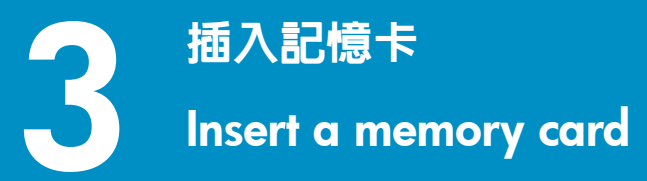

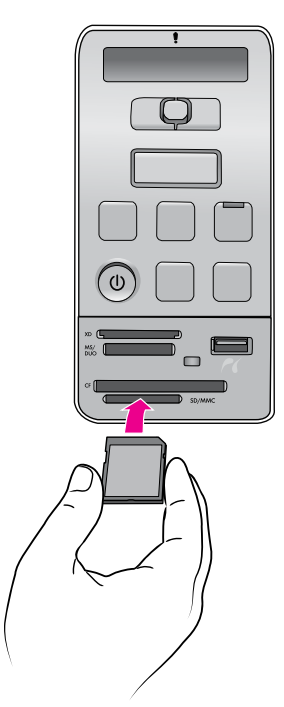

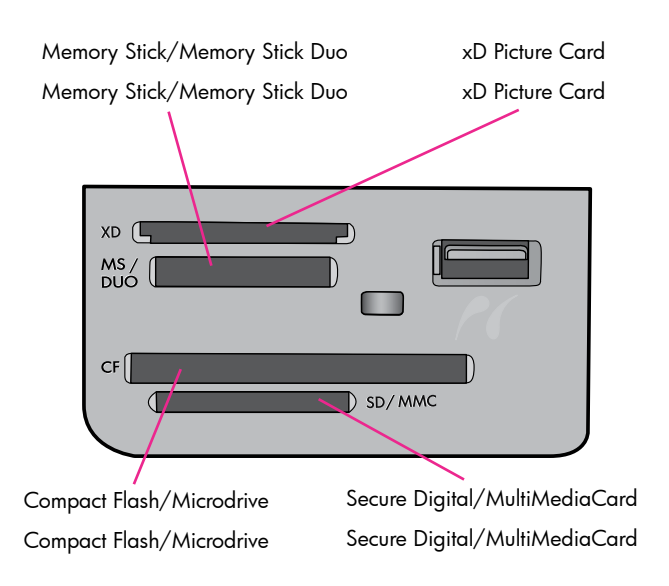

#### 繁體中文

- **註**: 一次僅將一張記憶卡插入印表機。
- 1. 將記憶卡插入正確的插槽:
  - 銅色觸點向下,或
  - 金屬針孔朝向印表機
- 2. 將記憶卡輕輕推入印表機,直到停止移動。

小心: 記憶卡不會完全插入印表機,切勿強行用力推入。

#### English

Note: Insert only one memory card into the printer at a time.

- 1. Insert the memory card into the correct slot:
  - copper-colored contacts down, or
  - metal pinholes toward the printer
- 2. Gently push the memory card into the printer until it stops.

**Caution**: The memory card does not insert all the way into the printer; do not try to force it.

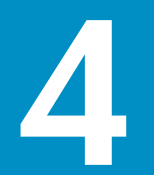

## 選擇和列印相片 Select and print a photo

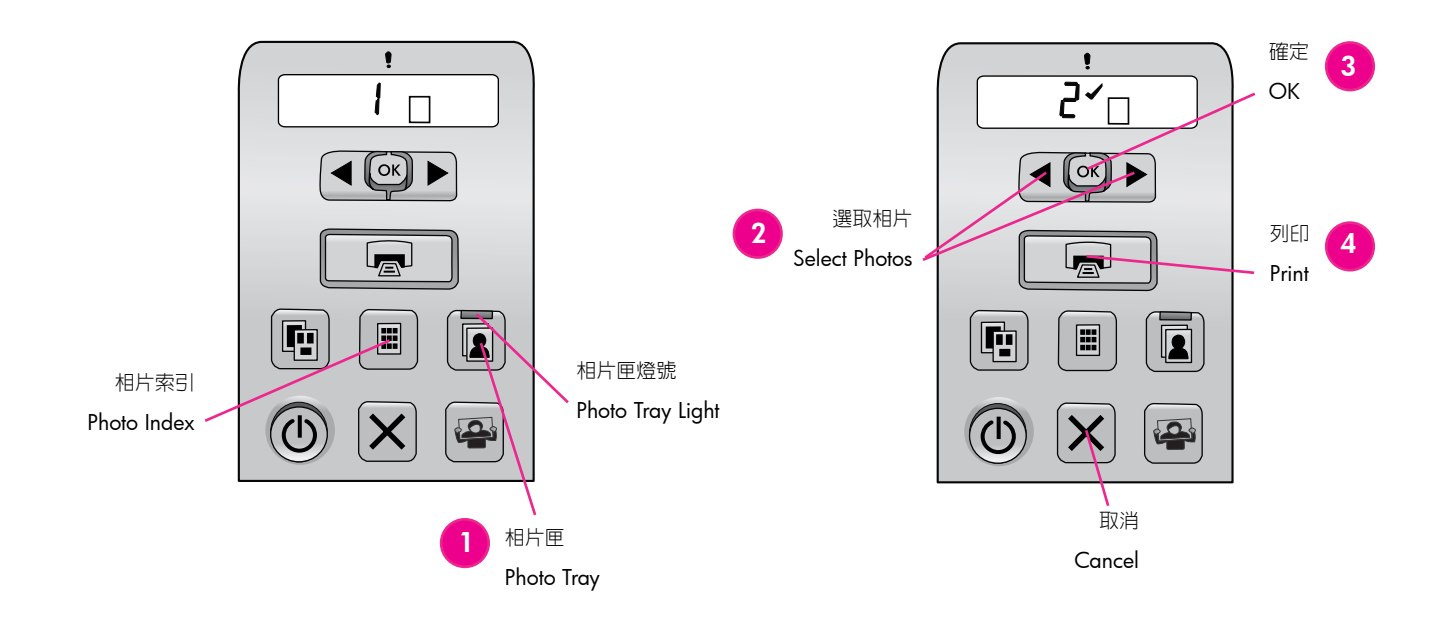

#### 繁體中文

- **提示**: 若要列印記憶卡上的一系列相片,可按下**「相片索引」**執行。
- 按「相片匣」以便在此列印工作中僅時使用相片匣。相片匣燈號將會 亮起。
- 2. 按 ◀ 或 ▶ 瀏覽至您要列印的相片編號。
- 3. 按「OK」選取您要列印的相片。 在 LCD 螢幕上,核取記號將會顯示在編號的旁邊。
- **提示**:若要取消選擇影像,請按「**取消」**一次。
- 4. 按「**列印」**。 HP Photosmart 印表機會將相片列印至紙張邊緣,以消除 白色邊框。

#### English

Tip: To print a list of the photos on the memory card, press Photo Index.

- 1. Press **Photo Tray** to use the photo tray for this print job only. The photo tray light turns on.
- 2. Press ◀ or ▶ to navigate to the number of the photo you want to print.
- 3. Press **OK** to select the photo you want to print. A check mark appears next to the number on the LCD screen.

Tip: To deselect an image, press Cancel once.

4. Press **Print**. Your HP Photosmart printer prints the photo to the edges of the paper, eliminating white borders.

## 快速提示 Quick tips

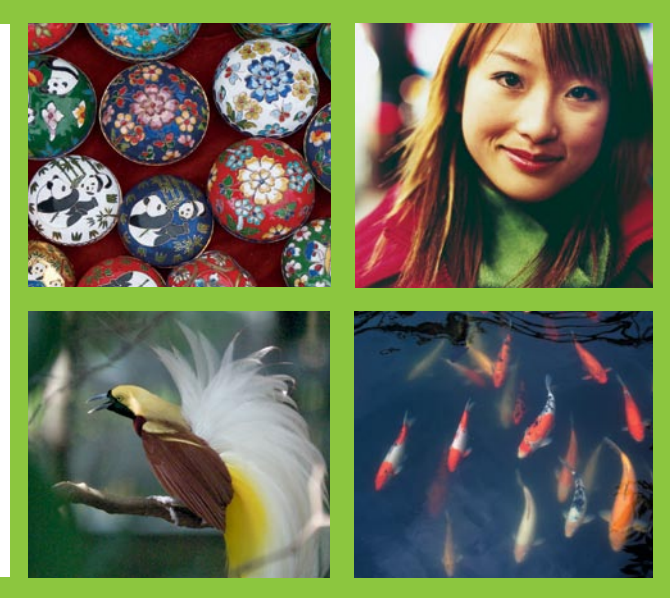

使用電腦與 HP Photosmart 軟體進行列印

Print with a computer and HP Photosmart software

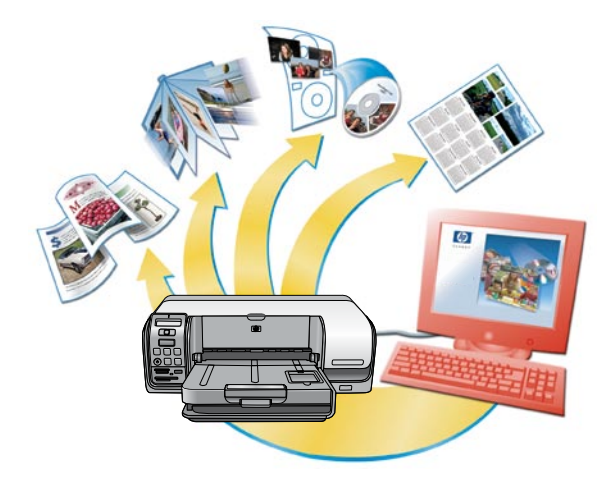

#### 繁體中文

使用 HP Photosmart 軟體建立相片專案,可以讓您有無限的發揮空間。

- 使用數位相片來設計曰曆、CD 與 DVD 美工藝術、小冊子和傳單。
- 建立自己的相簿和紀念品。
- 自訂的手工 T 恤、光碟片封面和相框。

• 使用 HP Photosmart Share 可透過電子郵件傳送相片和線上分享相片。 如需關於自己建立有趣專案的詳細資訊,請參閱 HP Photosmart 軟體 說明。

#### English

The possibilities are endless when you use HP Photosmart software to create your photo projects.

- Design calendars, CD and DVD art, brochures, and flyers using your digital photos.
- Create your own photo albums and keepsakes.
- Craft custom T-shirts, CD/DVD covers, and picture frames.
- Use HP Photosmart Share to e-mail photos and to share photos online.

For more information about creating your own fun projects, see the HP Photosmart Software Help.

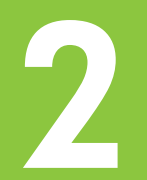

## 在 CD 或 DVD 上列印 Print on a CD or DVD

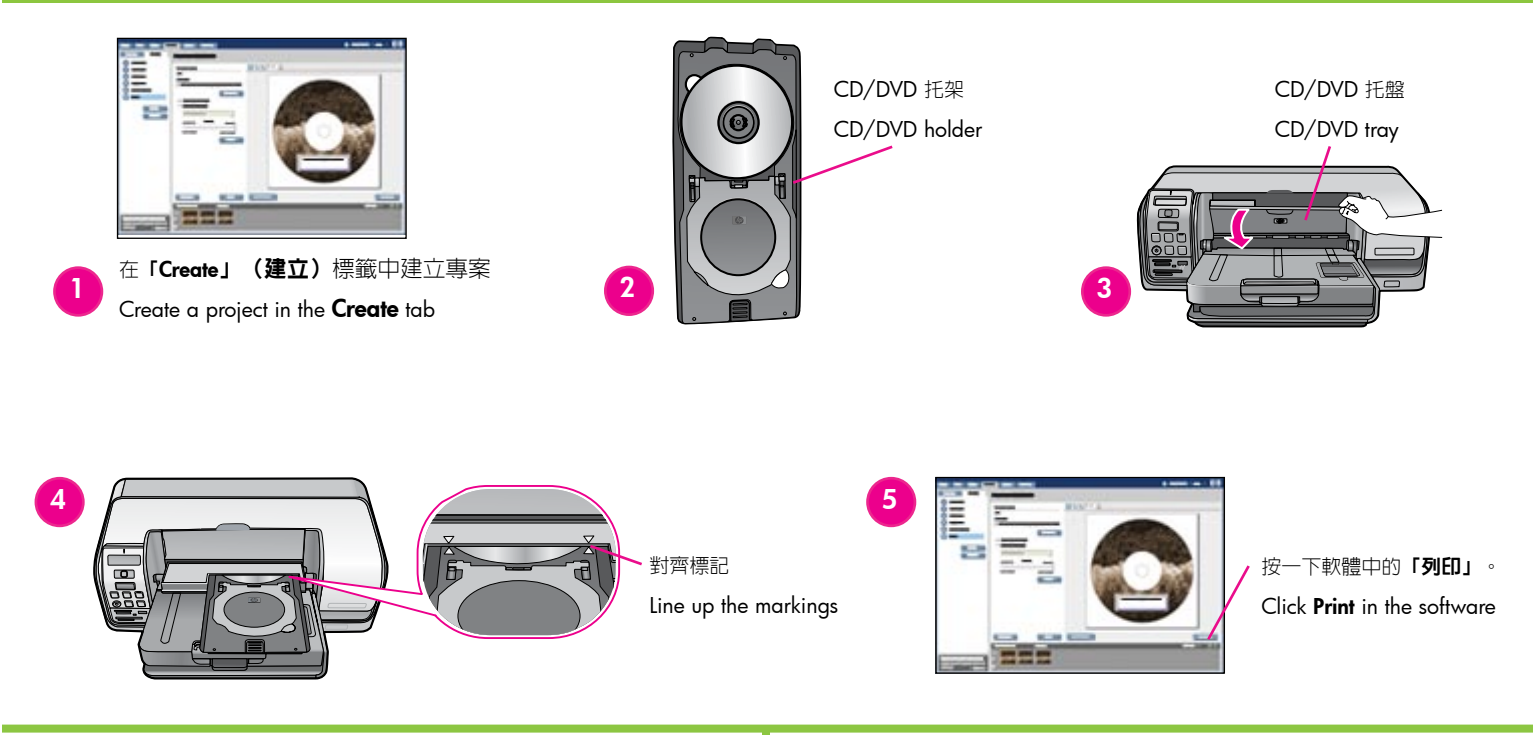

#### 繁體中文

- 按一下 HP Photosmart 軟體中的「Create」(建立)標籤(或 Mac 的 Create 視窗)可建立新的 CD/DVD 專案。如需關於建立專案的詳細資 訊,請參閱 HP Photosmart 軟體中的「HP 印表機說明」。
- 將 CD 或 DVD 媒體放入 CD/DVD 托架,使列印面朝上。確保媒體穩 固卡入到位。若您要使用小型媒體,請翻轉 CD/DVD 托架環。
- 3. 打開 CD/DVD 托盤。

小心! 列印過程中, CD/DVD 托架會延伸超出印表機背面 10 公分(4 英时)。因此,印表機後方需要留出適當的空間。

- 4. 輕輕插入托架,使**列印面朝上**,直到 CD/DVD 托架上刻印的記號與 CD/DVD 托盤對齊。
- 5. 專案與托架都準備就緒之後,按一下 HP Photosmart 軟體中的「列印」。
- 6. 印表機完成後,取出托架並關上 CD/DVD 托盤。

#### English

- Click the Create tab (or the Create window, for Mac) in the HP Photosmart software to create a new CD/DVD project. For more information on creating the project, see the HP Printer Help in the HP Photosmart software.
- Load the CD or DVD media in the CD/DVD holder, print side up. Be sure the media securely snaps into place. If you are using small media, flip the CD/DVD holder ring over.
- 3. Open the CD/DVD tray.

**Caution!** While printing, the CD/DVD holder extends up to 10 cm (4 inches) beyond the back of the printer. Leave empty space behind the printer.

- 4. Gently insert the holder, **print side up**, until the markings printed on the CD/DVD holder line up with the CD/DVD tray.
- 5. When both the project and the holder are ready, click **Print** in the HP Photosmart software.
- 6. Remove the holder and close the CD/DVD tray when the printer finishes.

## 需要更多資訊? Need more information?

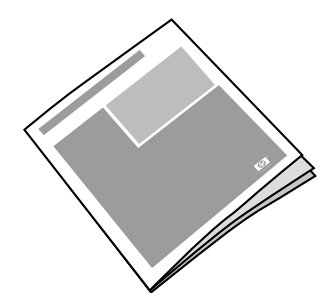

請閱讀《使用者手冊》以獲得關於印表機功能的描述、疑難排解資訊,以及如何使用您的全新 HP Photosmart 印表機來執行特殊列印工作的說明。

Read the User Guide for a description of the printer features, troubleshooting information, and explanations of how to perform specific printing tasks using your new HP Photosmart printer.

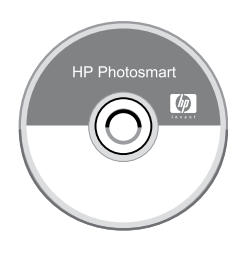

請參閱 HP Photosmart 軟體說明以獲得關於使用您的印表機隨附之軟體的資訊。 螢幕上的說明已隨您的軟體安裝。

Check the HP Photosmart Software Help for information about using the software that came with your printer. The onscreen help is installed with your software.

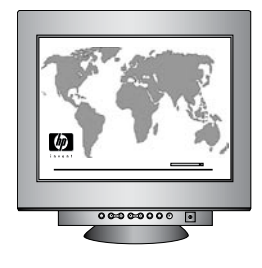

HP 支援網站與電子支援: www.hp.com/support 材質與列印耗材: www.hpshopping.com

HP support website and E-support: www.hp.com/support Media and printing supplies: www.hpshopping.com

www.hp.com

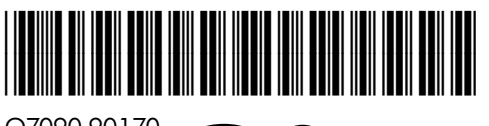

Q7090-90170

Printed in Singapore. 6/06 • v1.0.0

© 2006 Hewlett-Packard Development Company, L.P.

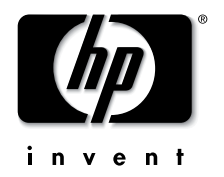